## **Anritsu** envision : ensure

# PAM4 Phase Adjustment Software for G0374A

Signal Quality Analyzer MP1800A Series

### Contents

| 1  | What is PAM4 Phase Adjustment Software for G0374A  | 3   |
|----|----------------------------------------------------|-----|
| 2  | Install PAM4 Phase Adjustment Software for G0374A. | 3   |
| 3  | Setting MP1800A IP address to 192.168.xx.yy        | 3   |
| 4  | Setting 86100D IP Address to 192.168.xx.zz.        | 4   |
| 5  | Installing NI-VISA Software                        | . 5 |
| 6  | Adding Network Device                              | . 5 |
| 7  | Setting MP1800A and DCA                            | 6   |
| 8  | Connecting Instruments                             | 7   |
| 9  | Running PAM4 Phase Adjustment Software for G0374A  | 7   |
| 10 | Setting Network Device (Equipment Setup)           | . 8 |
| 11 | Setting Target Baud Rate and Starting Adjustment"  | . 8 |
| 12 | Displaying Adjustment Result.                      | 9   |

#### 1 What is PAM4 Phase Adjustment Software for G0374A

This software enables automatic phase adjustment between MP1800A and G0374A. This software can be downloaded the following URL for freely.

https://www.anritsu.com/en-us/test-measurement/support/downloads?model=MP1800A

#### 2 Install PAM4 Phase Adjustment Software for G0374A.

This software only supports <u>Windows 7</u>; it does not run under Windows XP. Confirm the OS version before installing.

[Case 1]: Installing in MP1800A

[Case 2]: Installing in PC

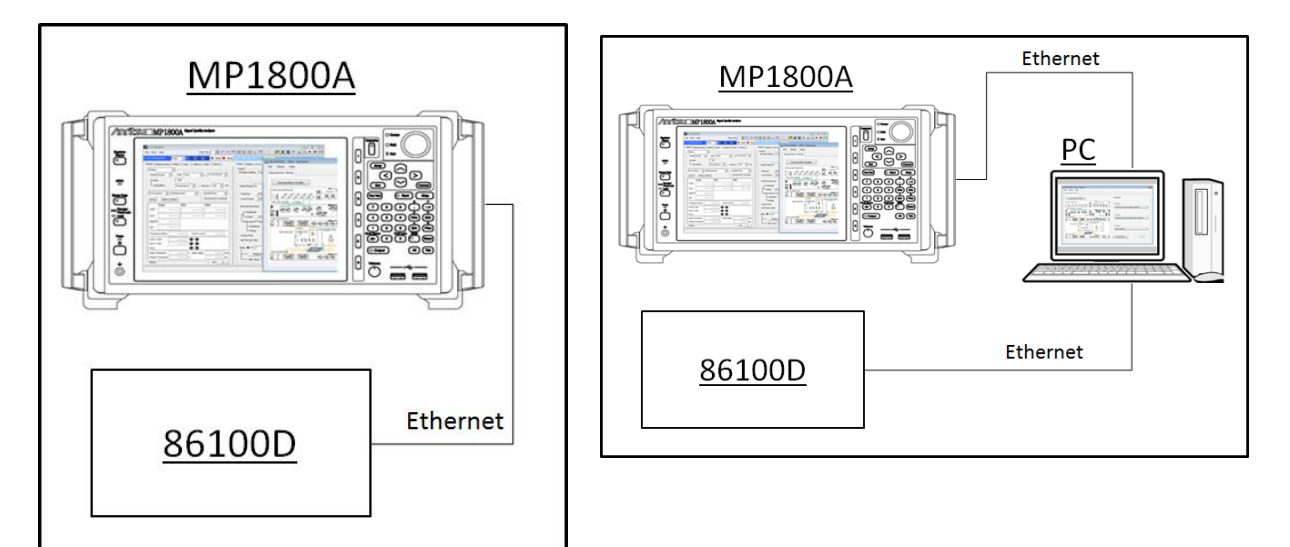

#### 3 Setting MP1800A IP Address to 192.168.xx.yy

Set the MP1800A IP address to 192.168.xx.yy (where xx and yy can be any number less than 254). Set Subnet Mask to 255.255.255.0.

#### 4 Setting 86100D IP Address to 192.168.xx.zz.

Set the 86100D IP address to 192.168.xx.zz (where xx is the same number as set in step 3 and zz is any number less than 254 but not the same number as yy set in step 3).

| Local Area Connection Status                                                                                                    | Local Area Connection Properties                                                                                                    | Internet Protocol Version 4 (TCP/IPv4) Properties                                                                                                    |
|----------------------------------------------------------------------------------------------------|----------------------------------------------------------------------------------------------------|----------------------------------------------------------------------------------------------------|
| General                                                                                                    | Networking Sharing                                                                                                    | General                                                                                                    |
| ConnectionNo netv                                                                                                    | Connect using:                                                                                                    | You can get IP settings assigned automatically if your network supports<br>this capability. Otherwise, you need to ask your network administrator<br>for the appropriate IP settings. |
| IPv6 Connectivity: No netv                                                                                                    | Castana                                                                                                    | Obtain an IP address automatically                                                                                                    |
| Duration:                                                                                                    | This connection uses the following items:                                                                                                    | Use the following IP address:                                                                                                    |
| Speed:                                                                                                    | Clant for Microsoft Networks                                                                                                    | IP address: 192 . 168 . 0 . 10                                                                                                    |
| Details                                                                                                    | Belle and Printer Sharing for Microsoft Networks      Belle and Printer Sharing for Microsoft Networks      Bos Packet Scheduler                                                                                                    | Subnet mask: 255 . 255 . 0                                                                                                    |
|                                                                                                    | Link-Layer Topology Discovery Mapper I/O Driver                                                                                                    | Default gateway: 192 . 168 . 0 . 1                                                                                                    |
| Activity Sent Magnetic Sent Sent _ | A. Link-Layer Topology Discovery Responder     A. Relable Maticase Horocol     A. Internet Protocol Version 6 (TCP/IPv6)     A. Internet Protocol Version 4 (TCP/IPv4)     Install. Uninstal Properties     Description     Transmission Control Protocol/Internet Protocol. The default     wide area network protocol/Internet Protocol. The default     wide area network protocol/Internet Protocol. The default     wide area network protocol/Internet Protocol. | Obtain DNS server address automatically  Use the following DNS server addresses:  Preferred DNS server:  Alternate DNS server:  Validate settings upon exit  Advanced                 |
| 12 items<br>See also<br>HomeGrou<br>Internet Op                                                                                                    | OK Cano<br>P Troubleshoot problems<br>Diagnose and repair network                                                                                                    | OK Cancel                                                                                                    |
| Windows F                                                                                                    | irewall                                                                                                    | TECHNOLOGIES                                                                                                    |
|                                                                                                    | C                                                                                                    | opyright 2014, Keysight Technologies.<br>Il rights reserved.                                                                                                    |
| 📀 🕺 🛒 🥪 👘                                                                                                    |                                                                                                    | ▲ 📑 🔂 🐠 8:29 AM<br>3/10/2017                                                                                                    |

Start the <u>FlexDCA software</u> and select Tools > SCPI Programming Tools > SCPI Server Setup. Set the port number for the oscilloscope control software. The default is 5025.

| Oscillosco                 | ope 🔆 File Setup                                 | Measu                                                                                                    | re Tools Apps                     | Help                                                    | Auto<br>Scale Run Stop Clear                     |              |
|----------------------------|--------------------------------------------------|----------------------------------------------------------------------------------------------------|-----------------------------------|---------------------------------------------------------|--------------------------------------------------|--------------|
|                            | SCPI Server Setup                                | _                                                                                                    |                                   |                                                         |                                                  | ? Close      |
|                            | The following interfaces are available Interface | ailable to r<br>Enabled                                                                                                    | emotely control this soft<br>VISA | tware:<br>Address                                       | SICL Address                                     |              |
| Rise Time                  | GPIB (Address 7)                                 | <ul> <li>Image: A start of the start of the start of</li></ul> | GPIB0::7::INSTR                   |                                                         | gpib0,7                                          | Setup        |
| <b>1</b>                   | VXI-11 ("inst0", Address 7)                      | ✓                                                                                                    | TCPIP0::AGILENT-BO                | C9709::inst0::INSTR                                     | lan[AGILENT-B0C9709]:inst0                       | Setup        |
| Fall Time                  | Telnet (Port 5024)                               | $\checkmark$                                                                                                    | (not applicable)                  |                                                         | (not applicable)                                 | Setup        |
|                            | Sockets (Port 5025)                              | $\checkmark$                                                                                                    | TCPIP0::AGILENT-B00               | C9709::5025::SOCKET                                     | lan,5025[AGILENT-B0C9709]                        | Setup        |
| Jitter                     | HiSLIP ("hislip0", Port 4880)                    | $\checkmark$                                                                                                    | TCPIP0::AGILENT-B00               | C9709::hislip0,4880::INSTR                              | Sockets Interface Setup                          | Setup        |
| Period<br>Period<br>A Time |                                                  |                                                                                                    |                                   |                                                         | Port: 5025 V                                     |              |
| More (1/3)                 | ion Timebase                                     | 87.3 mV/<br>-223.65 m\<br>100.0 mV/<br>0 V                                                                                                    | , <b>)</b>                        | Timebase           40.00 ps/           Pos: 24.05160 ns | Acquisition<br>Full Pattern: Off<br>2048 pts/wfm | Math Signals |

#### 5 Installing NI-VISA Software

[Case 1] Install the visa462full.exe (NI-VISA 4.6.2) in the MP1800A.

[Case 2] Install the visa462full.exe (NI-VISA 4.6.2) in the PC.

Download the NI-VISA software from the following URL.

http://www.ni.com/download

#### 6 Adding Network Device

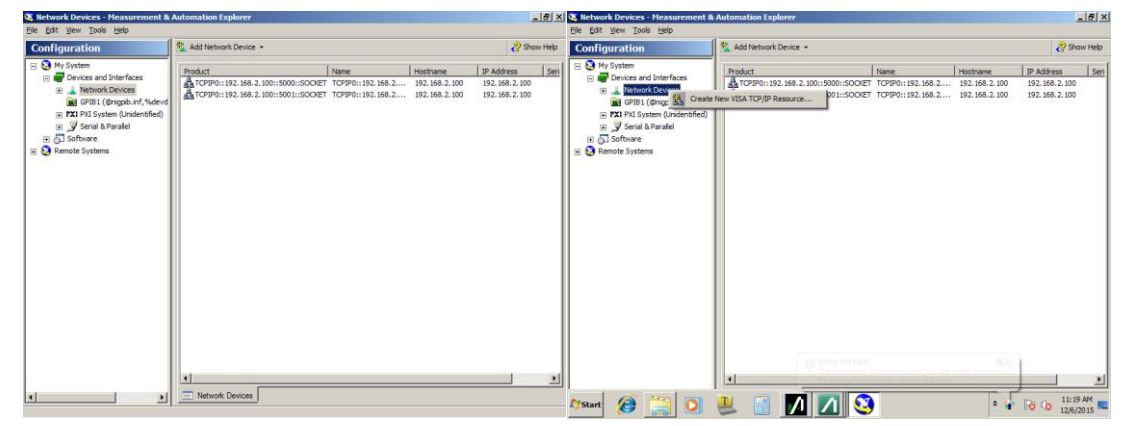

- 1. Start NI-Measurement&Automation Explorer.
- 2. Right-click [Network Devices] and click [Create New VISA TCP/IP Resource...].

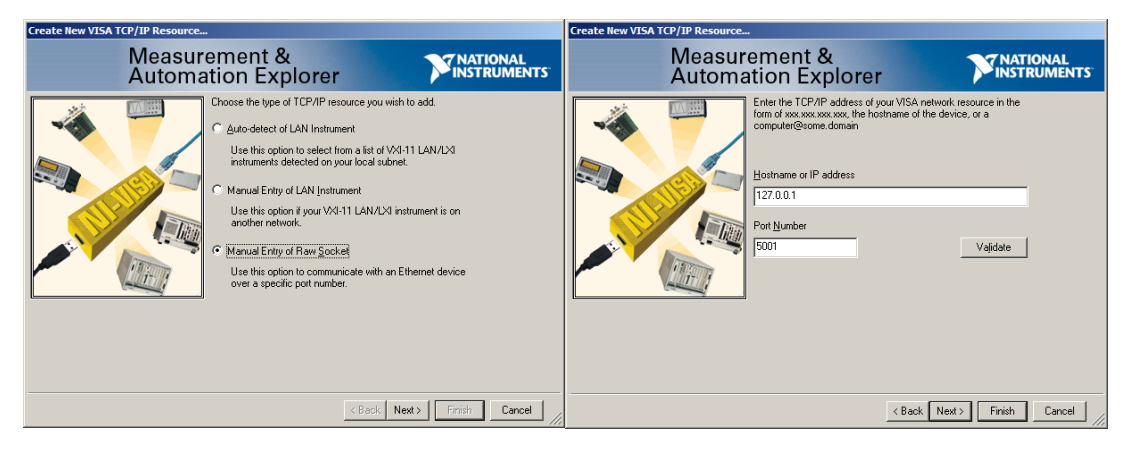

- 3. Select [Manual Entry of Raw Socket] and click [Next >].
- 4. Input the following values for Hostname or IP address, and Port Number and click [Next >].

|        | MP1800A                    |       | 86100D        |        |
|--------|----------------------------|-------|---------------|--------|
|        | IP Address                 | Port  | IP Address    | Port   |
| Case 1 | 127.0.0.1 or 192.168.xx.yy | 5001* | 192.168.xx.zz | 5025** |
| Case 2 | 192.168.xx.yy              | 5001* | 192.168.xx.zz | 5025** |

\*The MX180000A default Port is 5001.

\*\*The 86100D control software default Port is 5025.

#### 7 Setting MP1800A and DCA

• 86100D DCA-X

Precision Time Base Module (Slot 1)

70 GHz Sampling Module (Slot 2: CH3/4) ... Use CH3

• MP1800A

The required module settings for the MP1800A is limited as listed below.

| Slot No. | Module                     |  |  |
|----------|----------------------------|--|--|
| Slot 1   | MU183020A                  |  |  |
| Slot 2   | MU183020A                  |  |  |
| Slot 3   | None/MU183040A/B/MU181500B |  |  |
| Slot 4   | None/MU183040A/B/MU181500B |  |  |
| Slot 5   | MU181000A/B                |  |  |
| Slot 6   | MU181000A/B                |  |  |

The required module settings and 86100D options are listed below

|        | Module |  |
|--------|--------|--|
| 86107A |        |  |
| 86118A |        |  |

#### 8 Connecting Instruments

Connect the MP1800A and 86100D as shown in the following diagram.

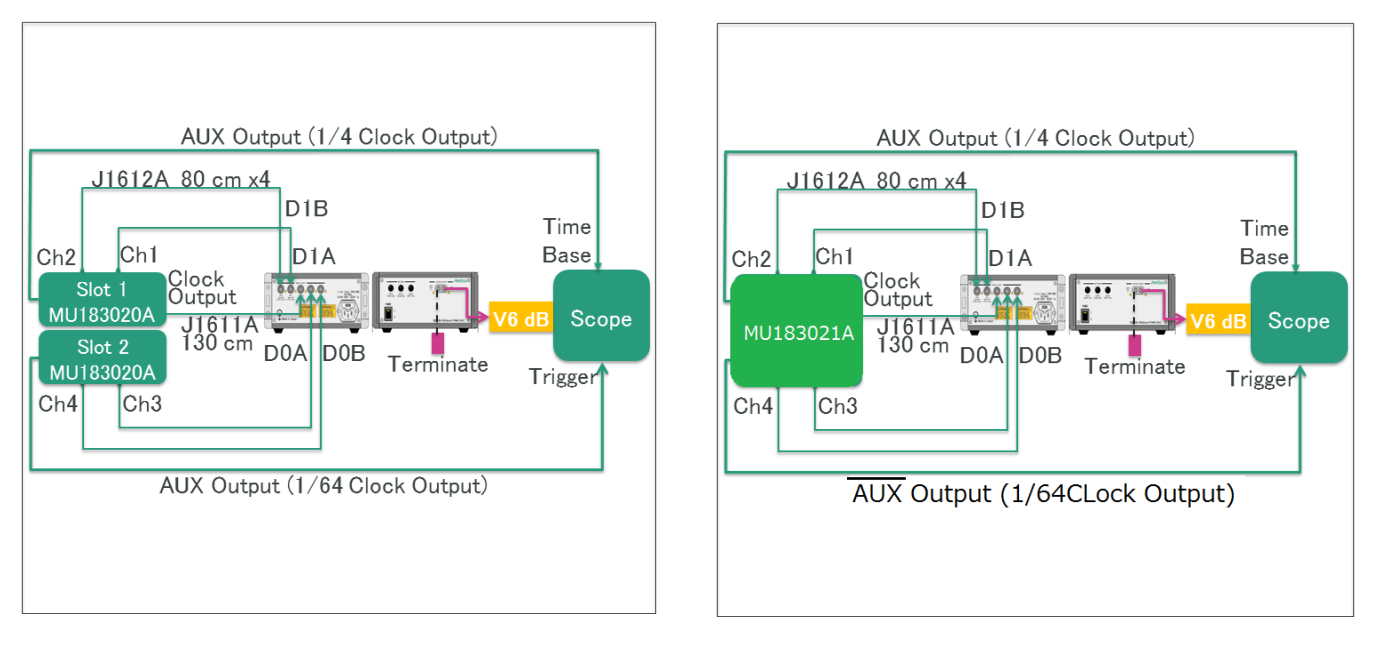

MU183020A Connection

MU183021A Connection

#### 9 Running PAM4 Phase Adjustment Software for G0374A

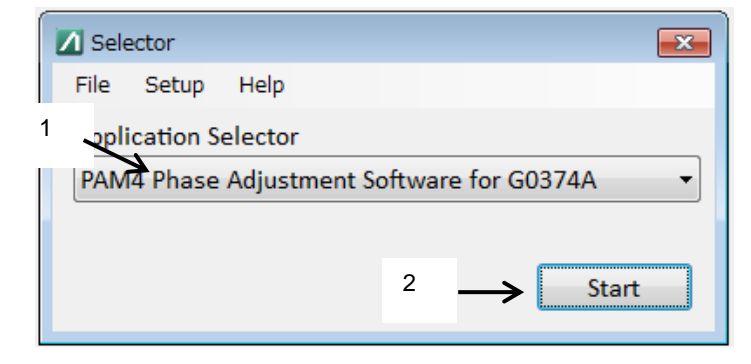

- 1. Select PAM4 Phase Adjustment Software for G0374A at Application Selector.
- 2. Click [Start].

#### **10** Setting Network Device (Equipment Setup)

| PAM4 Phase Adjustment Software for G0374A File Setup Help Environment Software                                                                                               | ×                                                                                           |
|----------------------------------------------------------------------------------------------------|---------------------------------------------------------------------------------------------|
| AUX Output (1/4 Clock Output)<br>UB<br>Time<br>Base<br>UB<br>Time<br>Base<br>UB<br>Time<br>Base<br>Stot 1<br>UB<br>Time<br>Base<br>Trigger<br>AUX Output (1/64 Clock Output) | MP1800A<br>TCPIP0::127.0.0.1::5000::SOCKET •<br>86100D<br>TCPIP0::127.0.0.1::5000::SOCKET • |
|                                                                                                    | Search Start Connect                                                                        |

- 1. Select the network device created in step 6.
- 2. Click [Search Start] and then click [Connect].

#### 11 Setting Target Baud-Rate and Starting Adjustment

Set a checkmark in the Target Baud-rate and click [Start Adjustment]. The software starts phase adjustment.

| PAM4 Phase Adjustment Software for G0374A |                                    |
|-------------------------------------------|------------------------------------|
| -ile Setup Help (                         | Synchronized setting OFF           |
| Equipment Setup Delay Adjustment With DCA |                                    |
| Auto Adjustment                           |                                    |
| Target Baud-rate<br>☐ 26.5625Gbaud        | Initialize Instrument Before Start |
| ✓ 53.125Gbaud                             | 64Gbaud     Start Adjustment       |
| 10G to 64Gbaud with 1G step               |                                    |
| ☑ Manual 60 🛒 Gbaud                       | Stop Adjustment                    |
| PPG Data Delay                            | Serial Number Info                 |
| - Gb                                      | G0374A 0000000                     |
| Channel1 mL                               | JI MP1800A                         |
| Channel2 ml                               | JI MU183020A_No1                   |
| Channel3 mL                               | JI MU183020A_No2                   |
| Channel4 ml                               | JI                                 |
| Transfer to MP1800A                       |                                    |
|                                           |                                    |

#### **12** Displaying Adjustment Results

Click [Transfer to MP1800A] to set the bit rate and adjusted delay at the MP1800A.

| Auto Adjustment                                   |                                                            |                                    |               |                |
|---------------------------------------------------|------------------------------------------------------------|------------------------------------|---------------|----------------|
| Target Baud-rate                                  | 2                                                          | Initializa Instrument Refere Start |               |                |
| <ul> <li>26.5625Gba</li> <li>53.125Gba</li> </ul> | □ 26.5625Gbaud □ 28Gbaud □ 53.125Gbaud □ 56Gbaud □ 64Gbaud |                                    |               | t before start |
| 10G to 64G                                        | baud with 1G step                                          |                                    |               |                |
| 🗖 Manual                                          | 0 <mark>.</mark> Gba                                       | Stop                               |               |                |
| PPG Data Delay                                    |                                                            | Serial Number Info                 |               |                |
|                                                   | 26.5625 -                                                  | Gbaud                              | G0374A        |                |
| Channel1                                          | -332                                                       | mUI                                | MP1800A       |                |
| Channel2                                          | -334                                                       | mUI                                | MU183020A_No1 |                |
| Channel3                                          | -300                                                       | mUI                                | MU183020A_No2 |                |
| Channel4                                          | -310                                                       | mUI                                |               |                |
| Tra                                               | nsfer to MP1800A                                           |                                    |               |                |

After displaying the results, cut the DCA connection and connect the DUT.

Pre-adjusting and saving the phase setting at each baud rate using this software reduces the amount of adjustment work.

## **Anritsu** envision : ensure

#### United States

Anritsu Company 1155 East Collins Blvd., Suite 100, Richardson, TX 75081, U.S.A. Toll Free: 1-800-267-4878 Phone: +1-972-644-1777 Fax: +1-972-671-1877

Canada Anritsu Electronics Ltd. 700 Silver Seven Road, Suite 120, Kanata, Ontario K2V 1C3 Canada Phone: +1-613-591-2003 Fax: +1-613-591-1006

• Brazil Anritsu Eletronica Ltda. Praça Amadeu Amaral, 27 - 1 Andar 01327-010 - Bela Vista - Sao Paulo - SP Brazil Phone: +55-11-3283-2511 Fax: +55-11-3288-6940

Mexico Anritsu Company, S.A. de C.V. Av. Ejército Nacional No. 579 Piso 9, Col. Granada 11520 México, D.F., México Phone: +52-55-1101-2370 Fax: +52-55-5254-3147

• United Kingdom Anritsu EMEA Ltd. 200 Capability Green, Luton, Bedfordshire, LU1 3LU, U.K. Phone: +44-1582-433200 Fax: +44-1582-731303

• France Anritsu S.A. 12 avenue du Québec, Bâtiment Iris 1- Silic 612, 91140 VILLEBON SUR YVETTE, France Phone: +33-1-60-92-15-50 Fax: +33-1-64-46-10-65

Germany Anritsu GmbH Nemetschek Haus, Konrad-Zuse-Platz 1 81829 München, Germany Phone: +49-89-442308-0 Fax: +49-89-442308-55

Italy

Anritsu S.r.l. Via Elio Vittorini 129, 00144 Roma, Italy Phone: +39-6-509-9711 Fax: +39-6-502-2425

Sweden Anritsu AB Kistagången 20B, 164 40 KISTA, Sweden Phone: +46-8-534-707-00 Fax: +46-8-534-707-30

• Finland Anritsu AB Teknobulevardi 3-5, FI-01530 VANTAA, Finland Phone: +358-20-741-8100 Fax: +358-20-741-8111

 Denmark Anritsu A/S Kay Fiskers Plads 9, 2300 Copenhagen S, Denmark Phone: +45-7211-2200 Fax: +45-7211-2210

• Russia Anritsu EMEA Ltd. **Representation Office in Russia** Tverskaya str. 16/2, bld. 1, 7th floor. Moscow, 125009, Russia Phone: +7-495-363-1694 Fax: +7-495-935-8962

• Spain Anritsu EMEA Ltd. Representation Office in Spain Edificio Cuzco IV, Po. de la Castellana, 141, Pta. 5 28046, Madrid, Spain Phone: +34-915-726-761 Fax: +34-915-726-621

 United Arab Emirates Anritsu EMEA Ltd. Dubai Liaison Office 902, Aurora Tower, P O Box: 500311- Dubai Internet City

Dubai, United Arab Emirates Phone: +971-4-3758479 Fax: +971-4-4249036

Specifications are subject to change without notice.

India Anritsu India Private Limited 2nd & 3rd Floor, #837/1, Binnamangla 1st Stage, Indiranagar, 100ft Road, Bangalore - 560038, India Phone: +91-80-4058-1300 Fax: +91-80-4058-1301

Singapore Anritsu Pte. Ltd. 11 Chang Charn Road, #04-01, Shriro House Singapore 159640 Phone: +65-6282-2400 Fax: +65-6282-2533

• P.R. China (Shanghai) Anritsu (China) Co., Ltd. Nom 2701-2705, Tower A, New Caohejing International Business Center No. 391 Gui Ping Road Shanghai, 200233, P.R. China Phone: +86-21-6237-0898 Fax: +86-21-6237-0899

• P.R. China (Hong Kong) Anritsu Company Ltd. Unit 1006-7, 10/F., Greenfield Tower, Concordia Plaza, No. 1 Science Museum Road, Tsim Sha Tsui East, Kowloon, Hong Kong, P.R. China Phone: +852-2301-4980 Fax: +852-2301-3545

• Japan Anritsu Corporation 8-5, Tamura-cho, Atsugi-shi, Kanagawa, 243-0016 Japan Phone: +81-46-296-6509 Fax: +81-46-225-8359

Korea Anritsu Corporation, Ltd. 5FL, 235 Pangyoyeok-ro, Bundang-gu, Seongnam-si, Gyeonggi-do, 13494 Korea Phone: +82-31-696-7750 Fax: +82-31-696-7751

• Australia Anritsu Pty. Ltd. Unit 20, 21-35 Ricketts Road, Mount Waverley, Victoria 3149, Australia Phone: +61-3-9558-8177 Fax: +61-3-9558-8255

• Taiwan Anritsu Company Inc. 7F, No. 316, Sec. 1, NeiHu Rd., Taipei 114, Taiwan Phone: +886-2-8751-1816 Fax: +886-2-8751-1817

Printed in Japan

1607